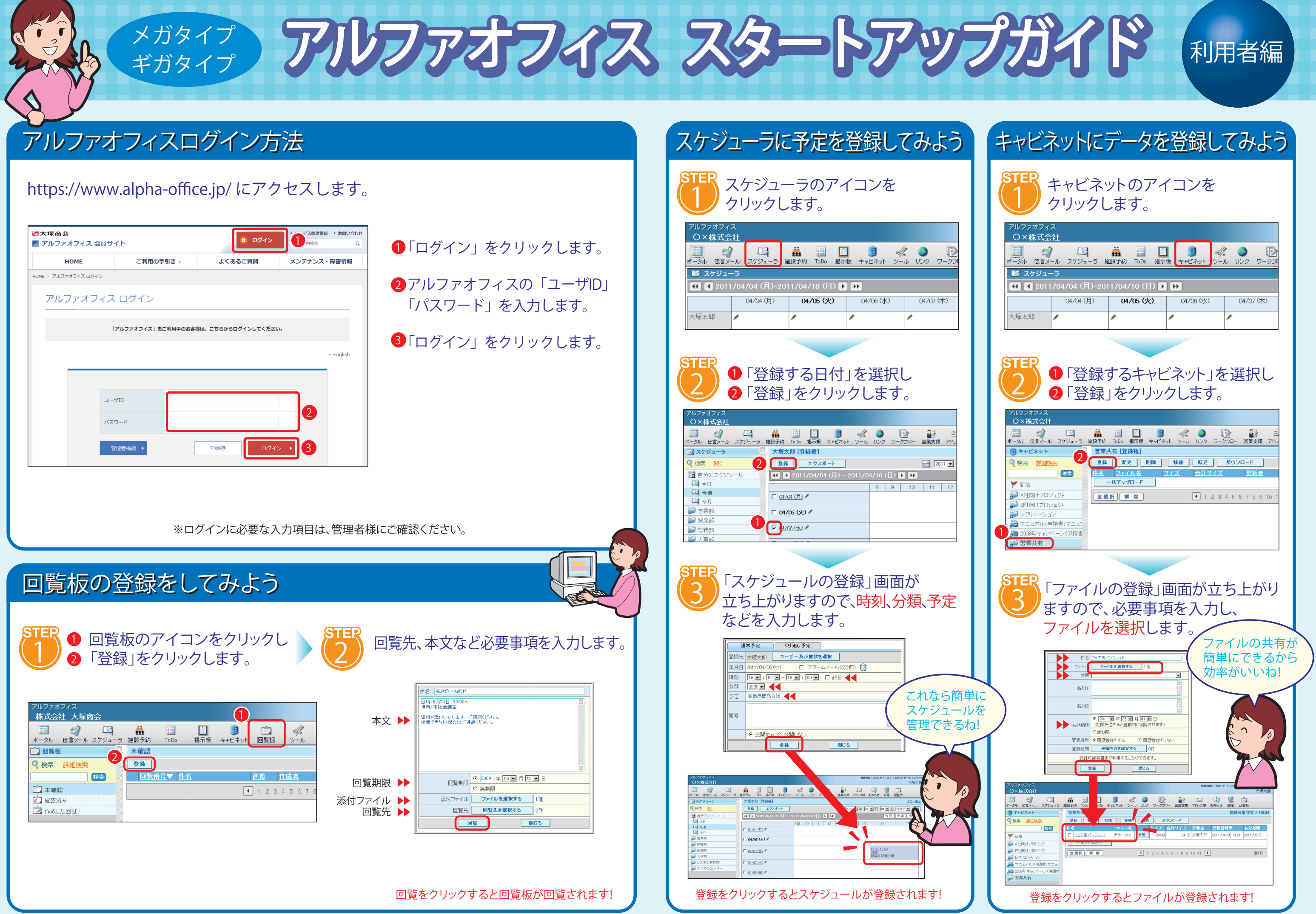

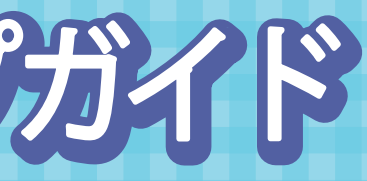

| アルファ<br>O×I                                      | オフィス<br>株式会社      |                |      |           |                                                                                                    |            |            |                     |            |
|--------------------------------------------------|-------------------|----------------|------|-----------|----------------------------------------------------------------------------------------------------|------------|------------|---------------------|------------|
| (回)<br>ポータル                                      | <i>剑</i><br>伝言メール | ユーラ     スケジューラ | 施設予約 | ;<br>ToDo | 11100 11100 1 | まゃビネット     | А/.<br>ツ-л | 2 <b>3</b><br>レ リンク | Dークフ     D |
| ■ スケジューラ<br>【【 2011/04/04 (月)-2011/04/10 (日) 】 ) |                   |                |      |           |                                                                                                    |            |            |                     |            |
|                                                  |                   | 04/04 (月)      | 04.  | /05 (X    | )                                                                                                    | 04/06 (JK) |            | 04/0                | )7(木)      |
| 大塚太郎                                             | tβ 🖊              |                | /    |           | /                                                                                                    | •          |            | /                   |            |

| O×株式会社                          |                                    |
|---------------------------------|------------------------------------|
| 111 201 日本<br>ボータル 伝言メール スケジューラ | 読 :::::::::::::::::::::::::::::::: |
| 🔋 キャビネット                        | 営業共有 [登録権]                         |
| ♀検索 詳細検索 ∠                      | 登録 変更 削除 移動 転送 ダウンロード              |
| 検索                              | 住名 ファイル名 サイズ 合計サイズ 更新者             |
| ▼ 新着                            | 一括アップロード                           |
| 戸 A社向ナブロジェクト                    | <b>全選択 解除</b>                      |
| 泸 時1向 ナブロジェクト                   |                                    |
| 河 レクリエーション                      |                                    |
| 📠 マニュアル(申請書:マニュ)                |                                    |
| 🚘 2008年キャンペーン(申請書               |                                    |
| 🥏 営業共有                          |                                    |

アルファオフィス「スタートアップガイド」 2021.07 株式会社大塚商会